### How to Order Catering

Physically click on the QR code with your mouse or scan with your smartphone here:

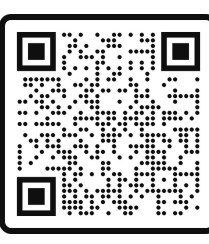

Select from the drop down tab:

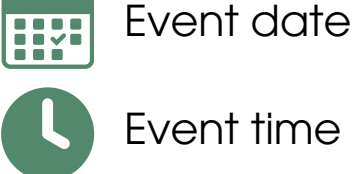

Event time

#### Choose your meal:

Add items to your cart, follow system prompts, and input notes where appropriate

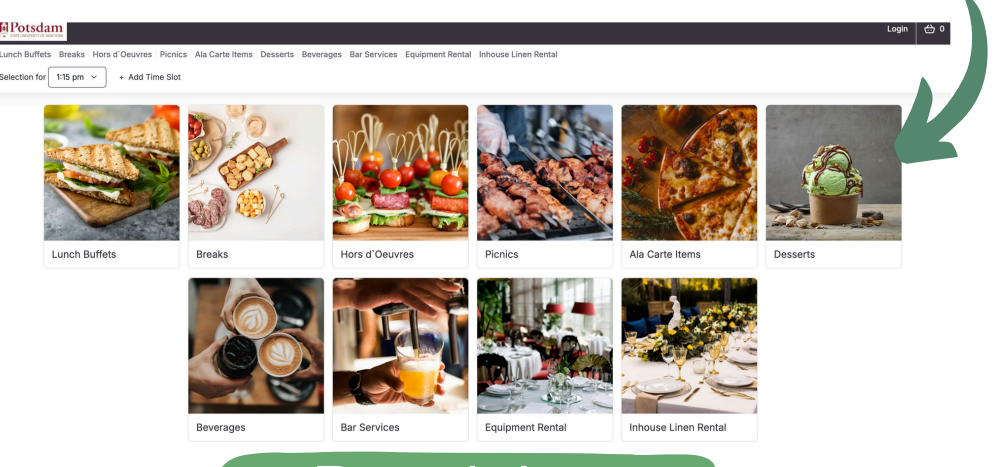

## **Register:**

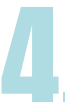

Register your Department, name, phone, email, and password

If you're paying on account via Department charges, let the team know before you order

# Checkout:

Fill out all information fields, if you have a tax exempt code - tax will be removed by the team after the order is confirmed. Confirm and enjoy!

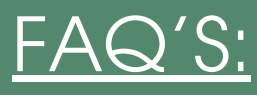

#### Q: I'm not ready to order, can I register nów?

A: Absolutely! Scan or cli<u>ck on QR code</u> to register

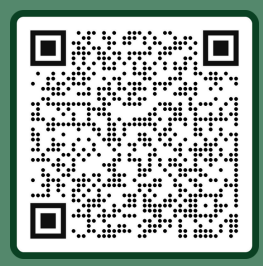

Q: Can I view + edit my orders?

A: Absolutely! Scan or click on QR code to register

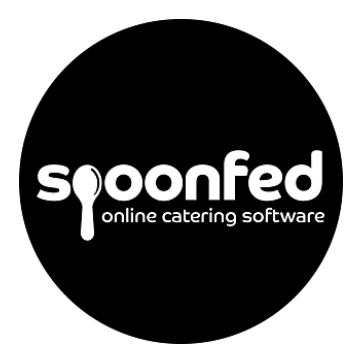

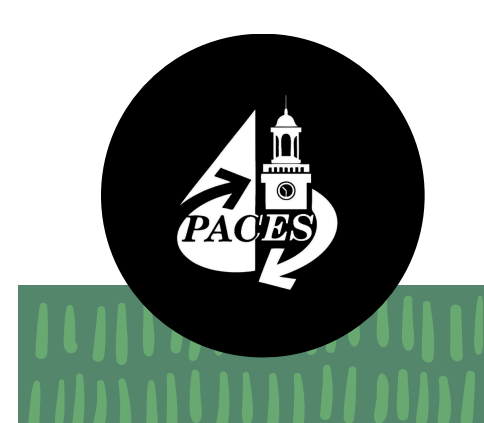